# Didacticiel Zoom pour participants

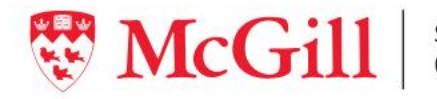

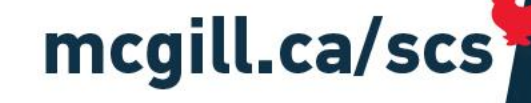

## Rejoindre une réunion via Zoom

| •                |
|------------------|
| •                |
| ×                |
| ~                |
| ~                |
|                  |
| Recently Visited |
| tion Lessons >   |
|                  |
|                  |
|                  |

À partir de la page d'accueil de votre cours:

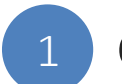

Cliquez sur Zoom dans la barre de navigation

Si Zoom n'est pas installé sur votre ordinateur, vous allez être dirigé à la page de téléchargement et d'installation.

• Suivez les instructions pour installer Zoom

# Rejoindre une réunion via Zoom

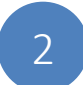

### Cliquez sur Join pour rejoindre la réunion

| Accueil du cours Cc                              | ontenu Discussion Communication $\sim$ Zoom           | Assessment - Resources - Help - | Lecture Recordings |
|--------------------------------------------------|-------------------------------------------------------|---------------------------------|--------------------|
| ZOOM<br>Your current Time Zone is (GMT-04:00) Ea | stern Time (US and Canada). 🖉                         |                                 |                    |
| Upcoming Meetings Previous Mee                   | etings                                                |                                 | Get Training 民     |
| Start Time                                       | Topic                                                 | Meeting ID                      |                    |
| Recurring                                        | Fall 2020 - CGMG-600-714 - Virtual Project Management | 810-8091.5417                   | nioL               |
|                                                  |                                                       |                                 | < 1 > .            |

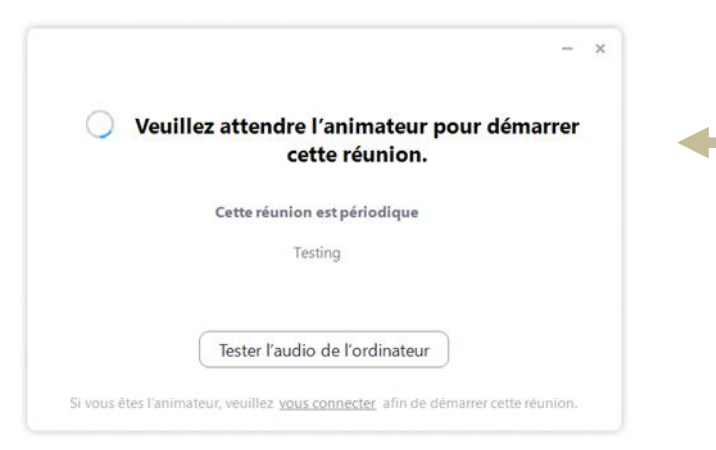

Si votre animateur n'a pas encore démarré la réunion, vous allez voir ce message.

### En savoir plus

## Rejoindre une réunion via Zoom

| Comment voulez-vous rejoindre la conférence | e audio ?                            |
|---------------------------------------------|--------------------------------------|
| Rejoindre par téléphone                     | Son de l'ordinateur                  |
|                                             |                                      |
| Rejoindre l'audic                           | par ordinateur                       |
| Tester le baut-parlei                       |                                      |
|                                             | ar et le microphone                  |
|                                             |                                      |
| Rejoindre automatiquement l'audio par o     | ordinateur en rejoignant une réunion |

Une fois la réunion démarrée, la fenêtre Zoom va apparaître.

3 Cliquez sur *Rejoindre l'audio par ordinateur* 

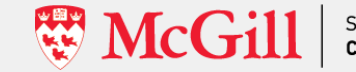

School of École
Continuing Studies d'éducation permanente

## Audio et vidéo

#### Micro

Microphone Array (Conexant SmartAudio HD) ✓ Microphone (Logitech USB Headset) Identique à Système

Intervenant

Speakers (Conexant SmartAudio HD) ✓ Speakers (Logitech USB Headset) ejoindre l'a SyncMaster (Intel(R) Display Audio)® de Fordi Identique à Système

Test du haut-parleur & du microphone... Passer à l'audio du téléphone... Quitter l'audio de l'ordinateur Les paramètres audio...

### Diagnostiquer

Assurez-vous que le microphone et le haut-parleur sont connectés et en marche. Si quelque chose ne fonctionne pas, cliquez l'icône avec la flèche **^**:

- Sélectionnez le microphone et le haut-parleur que vous utilisez
- Cliquez sur *Tester du haut-parleur & du microphone*

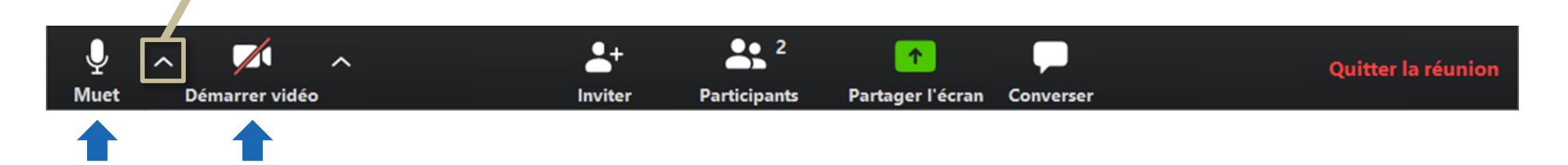

### Audio & vidéo

gérer l'audio et la vidéo en activant et en désactivant les contrôles au bas de votre écran.

### Participants et messagerie

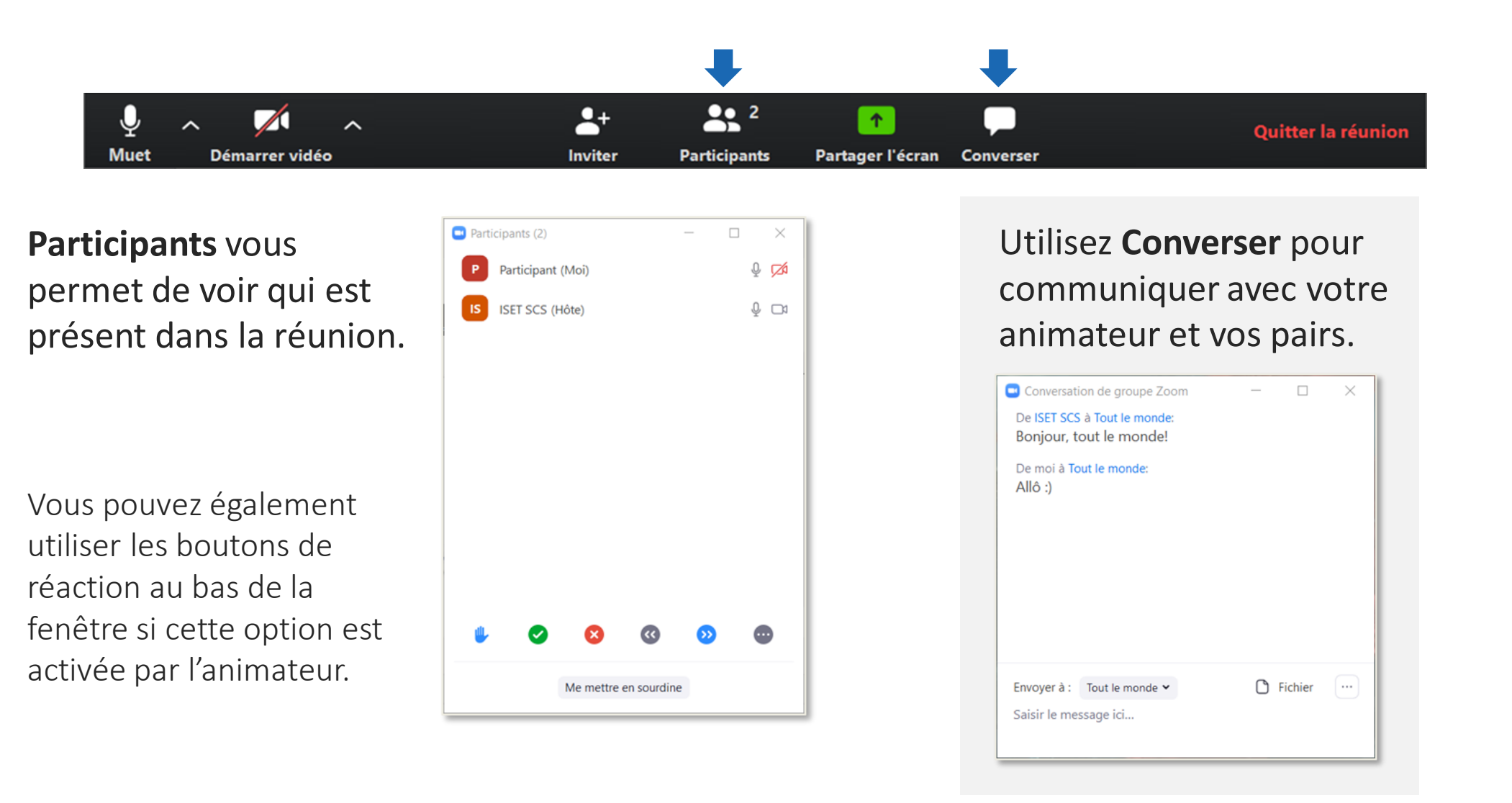

## Partager l'écran

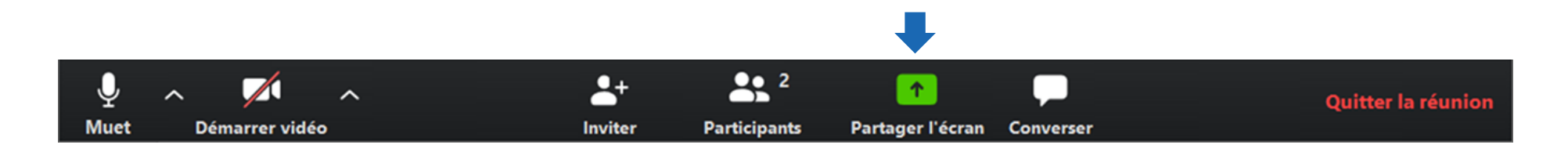

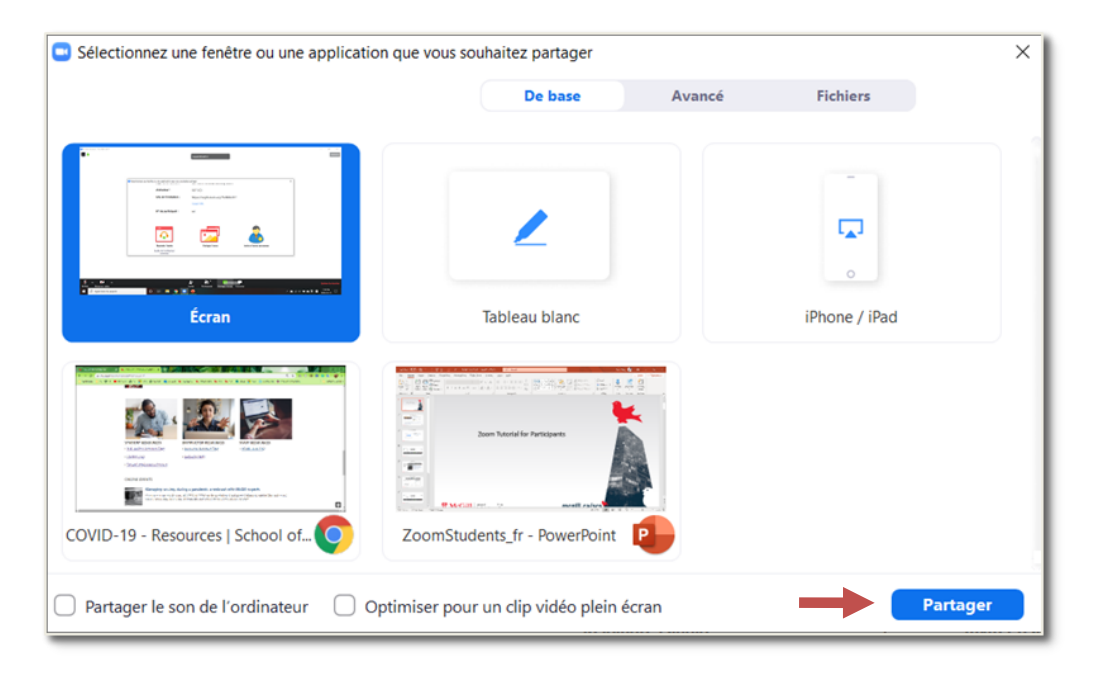

- 1. Sélectionnez l'écran que vous souhaitez partager. Vous pouvez choisir:
  - une application individuelle déjà ouverte sur votre ordinateur, comme un PowerPoint, ou
  - l'écran au complet
- 2. Cliquez sur Partager

En savoir plus

## Menu de partage d'écran

•••

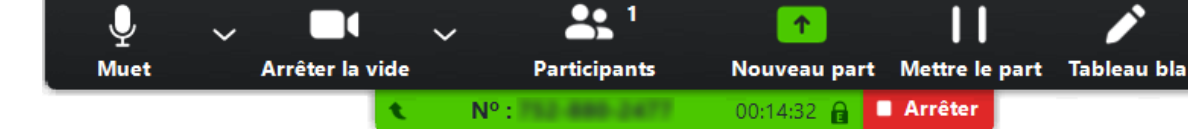

Quand vous commencerez à partager votre écran, les contrôles de la réunion seront accessibles à partir d'un menu que vous pourrez faire glisser sur votre écran.

 Cliquez sur Arrêter pour permettre à l'animateur de continuer la réunion.

### En savoir plus

| Plus                                                                                      | Converser est dans le                                          | menu <b>Pius</b> . |  |  |
|-------------------------------------------------------------------------------------------|----------------------------------------------------------------|--------------------|--|--|
| Conver                                                                                    | ser                                                            | Alt+H              |  |  |
| Diviser<br>Inviter                                                                        | en groupe                                                      | Alt+I              |  |  |
| Désactiver les annotations des participants<br>Afficher les noms des annotateurs          |                                                                |                    |  |  |
| Masqu<br>Masqu                                                                            | er le volet vidéo<br>er les commandes flottantes de la réunion | Ctrl+Alt+Shift+H   |  |  |
| Partager le son de l'ordinateur<br>Optimiser le partage pour le clip vidéo en plein écran |                                                                |                    |  |  |
| Finir la                                                                                  | réunion                                                        | Alt+Q              |  |  |

Si vous avez des problèmes techniques, contactez:

514-398-3398

itechsupport@mcgill.ca

lundi - jeudi 8h00 – 19h00 vendredi 8h00 – 17h00

mcgill.ca/scs

Wr McGill